Beispiel zum Anlegen einer Flächen Feature Collection mit Bentley Map V8i

- Starten Sie den Bentley Geospatial Administrator
- Öffnen Sie die Standard Schemadatei: Geo\_example.xml im Verzeichnis C:\ProgramData\Bentley\MicroStation V8i (SELECTseries)\WorkSpace\ Projects\Examples\Geospatial\geo\_example\xml\schema

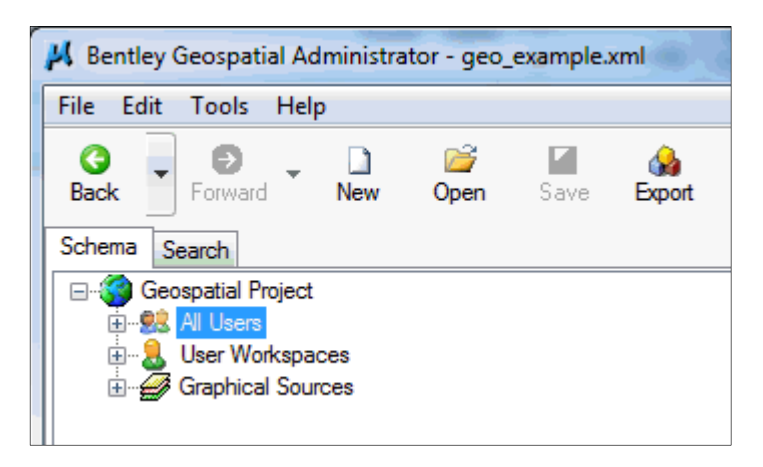

• Wählen Sie den Knoten "FEATURES" unter "ALL USERS" mit der rechten Maustaste aus

| <u>A</u> dd                     | Primary Feature       |
|---------------------------------|-----------------------|
| Export Features Metadata        | Workspace Features 90 |
| <u>export reatores metadata</u> | Eastern               |
| Define Feature Schema Version   | Feature               |
| Senie reatare senema reisionin  | River Collection      |
| Sorted                          |                       |
| <u>3</u> 0/160                  | Lake_Collection       |
| <u>O</u> pen in new tab         | Forest_Collection     |
|                                 |                       |

- Erzeugen Sie über "ADD" ein primäres Feature "PRIMARY FEATURE"
- Nehmen Sie die nachstehenden Einstellungen im Dialog vor

| Add Primary Featur | e Xa                      |
|--------------------|---------------------------|
| Name:              | Kiesteiche                |
| Display Name:      | Kiesteiche                |
| Geometry Type:     | polygon 🔹                 |
| Category           | <b></b>                   |
|                    | Create Feature Collection |
|                    | OK Cancel Help            |

• Schließen Sie Ihre Eingabe mit "OK" ab

• Jetzt haben Sie eine Feature Collection vom Typ Fläche erzeugt, welches Sie in der Liste unter Features sehen sollten

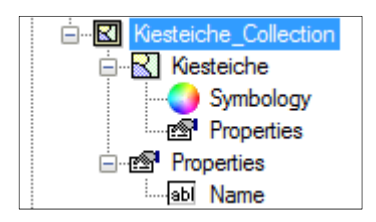

- Ohne jetzt auf weitere Einzelheiten (Attributwerte, Einstellungen zur Symbolik, Anmerkungstexte etc.) einzugehen, müssen wir der Fetuare Collection entsprechende Platzierungsmethoden zuordnen
- Klicken Sie mit der rechten Maustaste auf das Feature (Kiesteiche\_Collection) und wählen Sie über "INSERT" die "POYGON PLACEMENT COLLECTION METADATA..." aus

| <u>I</u> nsert | Polygon Placement Collection Metadata |   |
|----------------|---------------------------------------|---|
| <u>A</u> dd ►  | Promote Feature Metadata              | N |

• Nehmen Sie die Einstellungen in dem nachstehenden Dialog wie abgebildet vor

| 🚰 Insert Polygon P | lacement Metadata            |
|--------------------|------------------------------|
| Method Name:       | Place                        |
| Workspace:         | all                          |
| Method Type:       | Place Polygon 👻              |
|                    | 🔲 Use Form View              |
|                    | Show Properties At Placement |
|                    | Include Promote Method       |
|                    | Annotation Options           |
|                    |                              |
|                    |                              |
|                    | OK Cancel Help               |

- Schließen Sie Ihre Eingabe mit "OK" ab
- Jetzt hat das Feature Kiesteiche eine Standard Platzierungsmethode erhalten
- Damit das Feature Kiesteiche in Bentley Map zur Verfügung steht, muss es in der Liste im "COMMAND MANGER" eingetragen werden

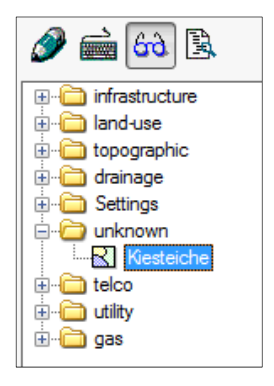

• Wählen Sie dazu den Knoten "COMMAND MANAGER" unter "USER INTERFACE" und "ALL USERS" mit der rechten Maustaste aus

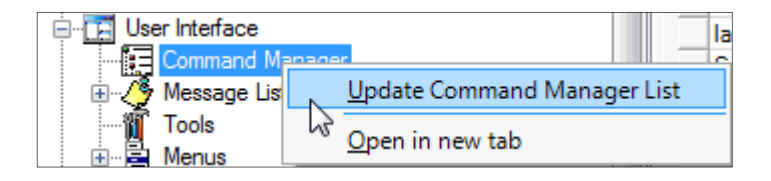

- über den Befehl "UPDATE COMMAND MANAGER LIST" wird der Command Manager in Bentley Map aktualisiert
- Bestätigen Sie den nachfolgenden Dialog mit "OK"
- Sämtliche Einstellungen im Geospatial Administrator müssen gespeichert und in die XML Dateien übertragen bzw. exportiert werden
- Drücken Sie dazu im Menü die Schaltflächen "SAVE" und "EXPORT"

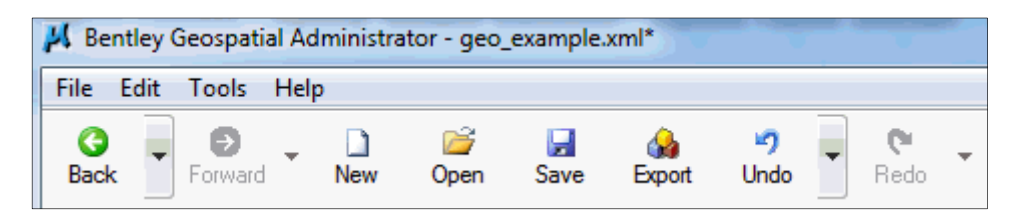

- Starten Sieanschließend Bentley Map mit dem Workspace "Geo\_example\_designer" und wählen Sie eine neue oder bestehende DGN Zeichnung aus
- Im "COMMAND MANAGER" sollte unter der Kategorie "UNKNOWN" das Feature Kiesteiche zu sehen sein

## Beispiel disjunkter Flächen

• Durch einen Doppelklick auf das Feature "Kiesteiche" können Sie eine oder mehrere Flächen erstellen

| 🖇 Pla | ce Kiesteiche              |
|-------|----------------------------|
|       | Place New                  |
|       | Add to Existing Collection |
| Name: | Teich                      |
|       |                            |

- Tragen Sie den Namen der Fläche ein und digitalisieren Sie eine Fläche
- Schließen Sie Ihre Eingabe mit der rechten Maustaste ab
- Bevor Sie eine weitere Fläche erstellen, werden Sie gefragt, ob Sie eine neue Fläche erstellen oder eine bestehende Fläche erweitern wollen
- Wählen Sie bitte "ADD TO EXISTING COLLECTION" im nachstehenden Dialog aus

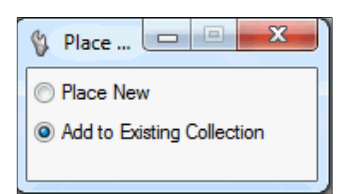

• Identifizieren Sie zunächst die existierende Fläche, anschließend platzieren Sie weitere Flächen

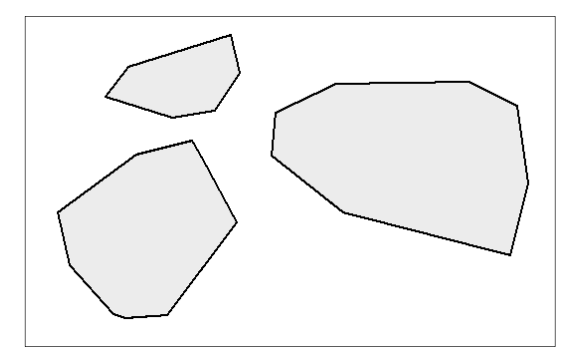

• Über die Analysefunktion von Bentley Map werden Ihnen die Attribute des Features präsentiert

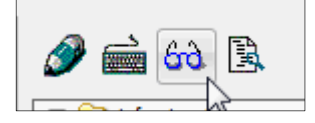

 Jedes Flächenfeature speichert automatisch die Flächengröße und den Umring als Attributwert

| 4          | Analyze Result     |               |        |      | 23 |   |
|------------|--------------------|---------------|--------|------|----|---|
|            |                    | •             |        | Appl | ٧  | ] |
|            | Vieste             | icho          |        |      |    | - |
| Riesteiche |                    |               |        |      |    |   |
|            | Property           | Value         |        |      |    |   |
|            | Name               | Tei           | ch     |      |    |   |
|            | Geometry_Area      | 277988.333076 |        |      |    |   |
|            | Geometry_Perimeter | 281           | 12.783 |      |    |   |
|            |                    |               |        |      |    |   |
|            |                    |               |        |      |    |   |
|            |                    |               |        |      |    |   |
|            |                    |               |        |      |    |   |
|            |                    |               |        |      |    | 4 |

- Dies ist ein Beispiel für disjunkte Flächen, da die Flächen zwar räumlich getrennt sind, aber über die Feature Collection einem Objekt zugeordnet werden können.
- Die dargestellte Flächengröße und der Umring ergibt sich aus der Menge der Einzelflächen

## Beispiel disjunkter Flächen und Flächen mit Löchern

- Das vorliegende Beispiel soll um Flächen mit Löchern erweitert werden
- Durch einen Doppelklick auf das Feature "Kiesteiche" können Sie eine Fläche erstellen
- Bevor Sie eine weitere Fläche erstellen, werden Sie gefragt, ob Sie eine neue Fläche erstellen oder eine bestehende Fläche erweitern wollen
- Wählen Sie bitte "ADD TO EXISTING COLLECTION" im Dialog aus

| 🖏 Place 🗖 🗖 🗙              |
|----------------------------|
| ○ Place New                |
| Add to Existing Collection |
|                            |

- Identifizieren Sie eine bereits existierende Fläche
- Digitalisieren Sie eine oder mehrere Flächen innerhalb der existierenden Flächen
- Die innenliegenden Flächen werden automatisch als Löcher erkannt, die Flächenfüllung wird unterbrochen

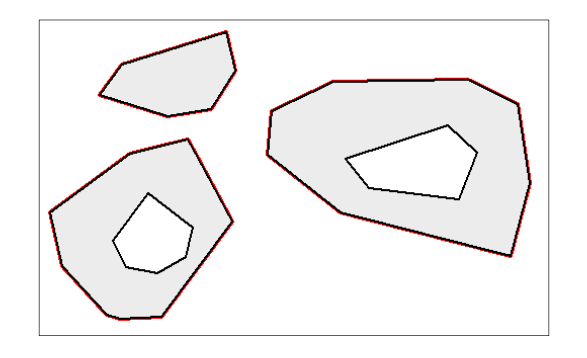

• Die Analyse der Flächen zeigt, dass die Löcher automatisch Berücksichtigung finden

|               | S                                                                                                    |
|---------------|----------------------------------------------------------------------------------------------------|
| Apply         |                                                                                                    |
|               |                                                                                                    |
| iche          |                                                                                                    |
| Value         |                                                                                                    |
| Teich         |                                                                                                    |
| 196962.223450 |                                                                                                    |
| 3873.157      |                                                                                                    |
|               |                                                                                                    |
|               |                                                                                                    |
|               |                                                                                                    |
|               |                                                                                                    |
|               | <ul> <li>✓ Apply</li> <li>iche</li> <li>Value</li> <li>Teich</li> <li>196962.223450</li> <li>3873.157</li> </ul> |